# Kurzanweisung

**BEFUNDANSICHT MIT LABGATE** 

Labor Dr. Brunner STAND 07/2023

# Kurzanweisung

# Befundansicht mit labGate

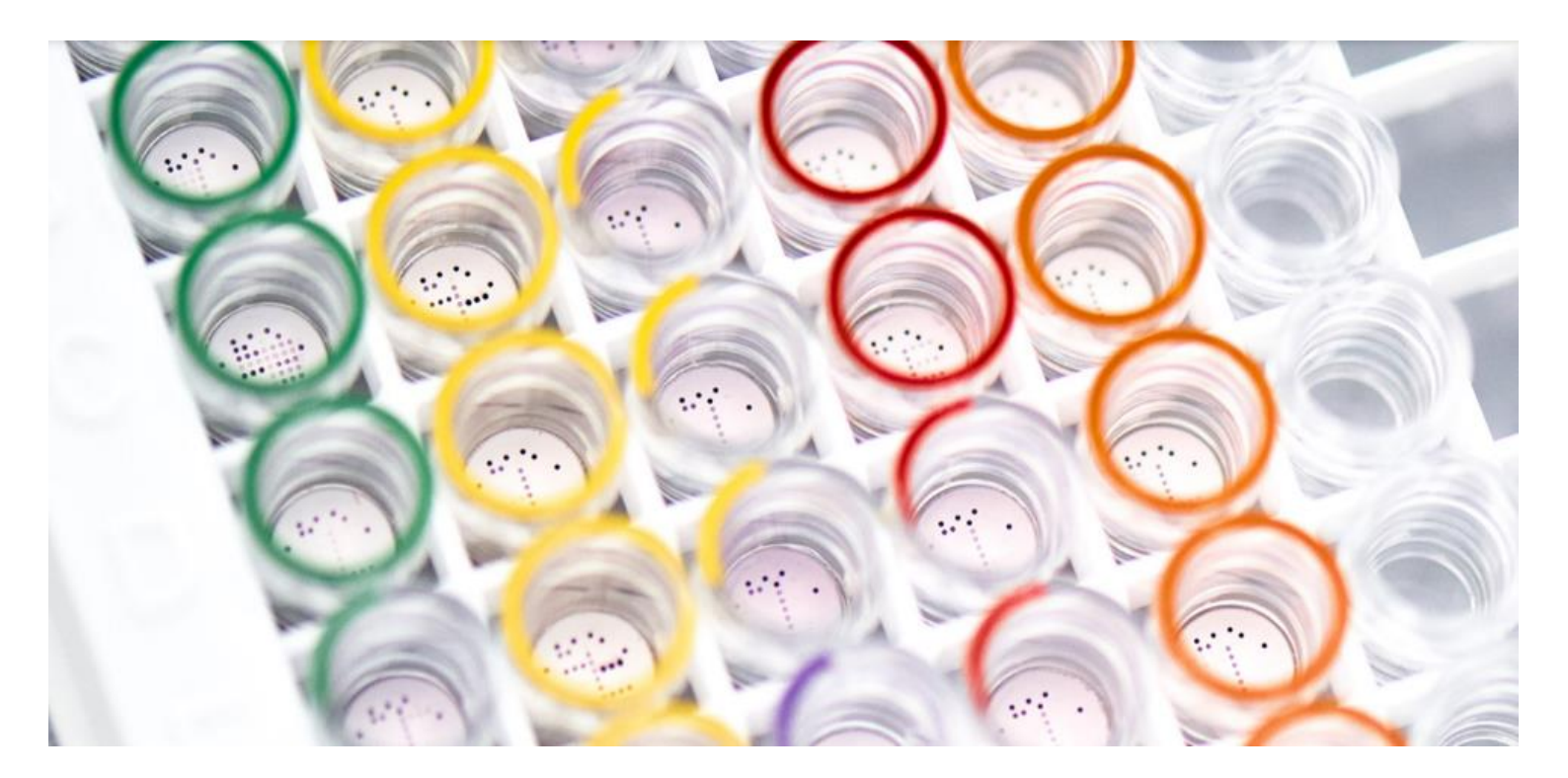

## Inhalt

| 1. | Allgemeine Informationen     |                            |   |  |
|----|------------------------------|----------------------------|---|--|
| 2. | Wie melde ich mich an?       |                            |   |  |
| 3. | Befund                       | lansicht – Das Laborportal | 2 |  |
|    | a.                           | Von Ihrem Computer         | 2 |  |
|    | b.                           | Von anderen Endgeräten     | 5 |  |
| 4. | Nachfo                       | orderung erstellen         | 7 |  |
|    | a.                           | Von Ihrem Computer         | 7 |  |
|    | b.                           | Von anderen Endgeräten     | 7 |  |
| 5. | FAQ- Häufig gestellte Fragen |                            |   |  |
| 6. | Kontakt                      |                            |   |  |

# 1. Allgemeine Informationen

- labGate ist eine Software, die u.a. eine webbasierte Befundansicht über ein HTML5-Portal bietet. Die Einsicht der Befunde ist über jeden beliebigen Web-Browser möglich. Neben der Einsicht über ihren stationären Computer bietet labGate auch die Möglichkeit, Ihre Laborbefunde von jedem internetfähigen Endgerät (Mobiltelefon und Tablet bei Hausbesuchen o.ä.) einzusehen.
- Durch den digitalen Befundabruf ist es zudem eine umweltfreundliche Alternative.

Wichtig: Sie sehen nur die Befunde Ihrer Patienten, welche das Labor bearbeitet hat.

# 2. Wie melde ich mich an?

Über unsere Website <u>https://www.labor-brunner.de/service/edv/</u> gelangen Sie zu dem Link für labGate.

Ihre Anmeldedaten erhalten Sie wie folgt:

> Sie beantragen Ihre Anmeldedaten direkt über den Link.

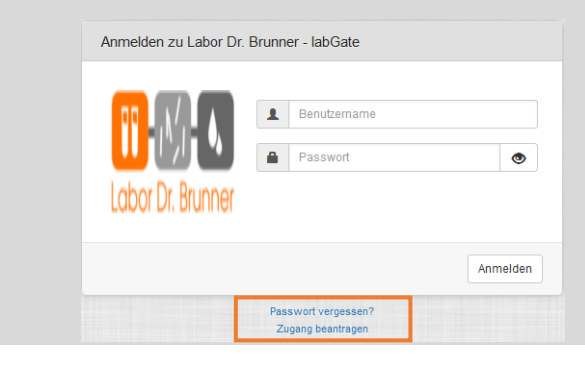

Das Labor wird Sie anschließend kontaktieren.

# 3. Befundansicht – Das Laborportal

### a. von Ihrem Computer

- 1 Öffnen Sie einen beliebigen Browser.
- 2 Öffnen Sie über einen Link die Startseite von labGate.
- 3 Ihren Benutzernamen sowie Ihr Passwort wird von Labor Dr. Brunner generiert.

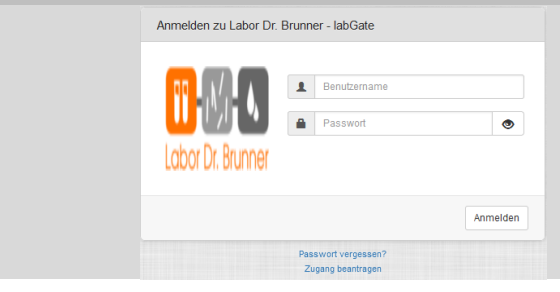

4 Nach der Anmeldung öffnet sich automatisch die Startseite des Laborportals in Ihrem Internetbrowser.

| ≡ Labor Dr. Brunner - labGate |                       |   |  |  |  |  |
|-------------------------------|-----------------------|---|--|--|--|--|
| Befunde suchen Q              | ↑ Übersicht \         |   |  |  |  |  |
| 📌 Übersicht                   |                       |   |  |  |  |  |
| I Meine Befunde               | News 0                |   |  |  |  |  |
| 😩 Meine Patienten             | Hinweis               |   |  |  |  |  |
| Meine Labore                  | Keine News vorhanden. |   |  |  |  |  |
|                               |                       | 4 |  |  |  |  |

### 5 Im Reiter "Meine Befunde" sind alle Ihre Befunde einsehbar.

> Nun können sie Ihre Befunde sowie Ihre Patienten sortieren und filtern.

| fage<br>Tage |                                | K<br>Gemeist                        | Alle Neu Pathologisch                                                             |                         |
|--------------|--------------------------------|-------------------------------------|-----------------------------------------------------------------------------------|-------------------------|
|              | □☆ 🐵 Patient                   | Geburtsdatum Anforderungs-Ident Ara | t Einsender Befunddatum V                                                         | Filter                  |
| tienten      | 🗆 🖃 🥵 🤉 Mustermann, Test       | 22.03.1939 (83) 99999999            | Labor Brunner INTERN (BRUI) 16.09.2022 09:12                                      | Q test                  |
| iore         | 🗆 📼 E 🏩 Test 1, Test 1         | 01.01.1901 (121) 01601216           | Dr. med. Julia Bickmann (BIJU) 12.09.2022 16:42<br>FA für Humangenetik            | E Endbefund             |
|              | 🗆 💷 E 🏩 d Test, HCGM           | 18.10.1962 (59) 01601597            | Labor Brunner INTERN (BRUI) 09.09.2022 10:22                                      | V Vorlaufiger Befund    |
|              | 🗆 📼 T 🍰 d'Test, HCGM           | 18.10.1962 (59) 01601596            | Labor Brunner INTERN (BRUI) 06.09.2022 15:42                                      | N Nachforderung         |
|              | 🗇 🖾 T 🤱 d Test, HCGM           | 27.02.2000 (22) 01601595            | Labor Brunner INTERN (BRUI) 06.09.2022 15:32                                      | A Archivbefund          |
|              | 🗆 📼 T 🤹 🗟 Test, HCGM           | 27.02.2000 (22) 01601594            | Labor Brunner INTERN (BRUI) 06.09.2022 15:12                                      | C T Archivierte Befunde |
|              | 🗆 📼 📵 💄 🤋 Test, Antiepileptika | 27.02.2000 (22) 01601593            | Labor Brunner INTERN (BRUI) 02.09.2022 11:42                                      | E Gracharzt             |
|              | 🗆 📼 E 🍰 🤋 Test, Apixa          | 27.02.2000 (22) 01601592            | Labor Brunner INTERN (BRUI) 02.09.2022 08:58                                      | D     Laborgemeinschaft |
|              | 🗆 📼 📵 🛔 🤉 Test, Dibuc          | 18.10.1983 (38) 01601591            | Labor Brunner INTERN (BRUI) 01.09.2022 16:32                                      | - Ar with oppologie     |
|              | 🗆 📼 E 🚓 🤉 Test, CMV            | 18.10.1962 (59) 01601590            | Labor Brunner INTERN (BRUI) 01.09.2022 16:02                                      | Arzte                   |
|              | 🗆 📼 T 🤹 🤋 Test, Dibuc          | 18.10.1962 (59) 01601591            | Labor Brunner INTERN (BRUI) 01.09.2022 16:02                                      | Enude                   |
|              | 📄 💼 😩 🔅 Test, Monika           | 18.10.1962 (59) 01601589            | Labor Dr. Brunner (BRUU) 12.08.2022 16:32<br>Labormedalnisches Versorgungszentrum |                         |
|              | 🗋 📼 📵 🌨 🤉 Test, Monika         | 18.10.1962 (59) 01601588            | Labor Dr. Brunner (BRUU) 09.08.2022 10:14<br>Labormedzinisches Versorgungszentrum | Befunddatum             |
|              | 🗆 📼 E 🚸 🖉 Test, Jorge          | 26.09.1985 (37) 80574060            | Labor Dr. Brunner (BRUU) 08.08.2022 15:05                                         | 2                       |

### 6 Befundansicht:

Mit einem Klick auf die Anforderungs-Ident-Nummer wird der Patientenbefund sichtbar.

| E    | 👧 ් Test, HCGM | 18.10.1962 (59) | 01601597 | Labor Brunner INTERN (BRUI) 09.09.2022 10:22 |
|------|----------------|-----------------|----------|----------------------------------------------|
| ⊠(T) | 👲 👌 Test, HCGM | 18.10.1962 (59) | 01601596 | Labor Brunner INTERN (BRUI) 06.09.2022 15:42 |
|      | 👲 👌 Test, HCGM | 27.02.2000 (22) | 01601595 | Labor Brunner INTERN (BRUI) 06.09.2022 15:32 |
|      | 👲 👌 Test, HCGM | 27.02.2000 (22) | 01601594 | Labor Brunner INTERN (BRUI) 06.09.2022 15:12 |

# 7 In der Befundansicht bietet labGate die Möglichkeit nach pathologischen sowie hochpathologischen Befunden zu filtern.

| Frau Test Muste                      | rmann (83), 22.03.1939 |         |                                                                                     |              |                                                                             |                           | Endbefund                                                                    |
|--------------------------------------|------------------------|---------|-------------------------------------------------------------------------------------|--------------|-----------------------------------------------------------------------------|---------------------------|------------------------------------------------------------------------------|
|                                      |                        |         |                                                                                     |              |                                                                             |                           |                                                                              |
|                                      |                        |         | Frau Test Mustermann<br>22.03.1939<br>Auftrag: 99999999<br>Befund: 16.09.2022 09:12 | Э            | Test 1 Test 1<br>01.01.1901<br>Auftrag: 01601216<br>efund: 12.09.2022 18.42 |                           | Zusatzliche Aufgaben<br>Kumulative Befundansicht<br>alins Archiv verschieben |
| Auftrag<br>iiii 15.09.2022<br>(13:59 | Abnahme                | Gelesen | Einsender<br>Labor Brunner INTERN                                                   | (BRUI)       | Ihr Zeichen                                                                 |                           | Q Befunde anzeigen  Patient anzeigen                                         |
| Hämatologie                          |                        |         | Werte anzeige                                                                       | en: Alle (2) | Nur Pathologische (2)                                                       | Nur Hochpathologische (1) | Befund loschen Befundprotokoll Gurück zur Übereicht                          |
|                                      | Untersuchung           |         | We                                                                                  | rt PK        |                                                                             | Referenzbereich           |                                                                              |
| (                                    | Blutsenkung            |         | 13 mm/1h                                                                            | 1 -          | -                                                                           | < 30                      | Kontaktdaten des Patienten                                                   |
| (                                    | Neutrophile rel.       |         | 36,6 %                                                                              | 1 - I        | ÷                                                                           | 42.9 - 74.3               | Keine Kontakldaten gefunden                                                  |

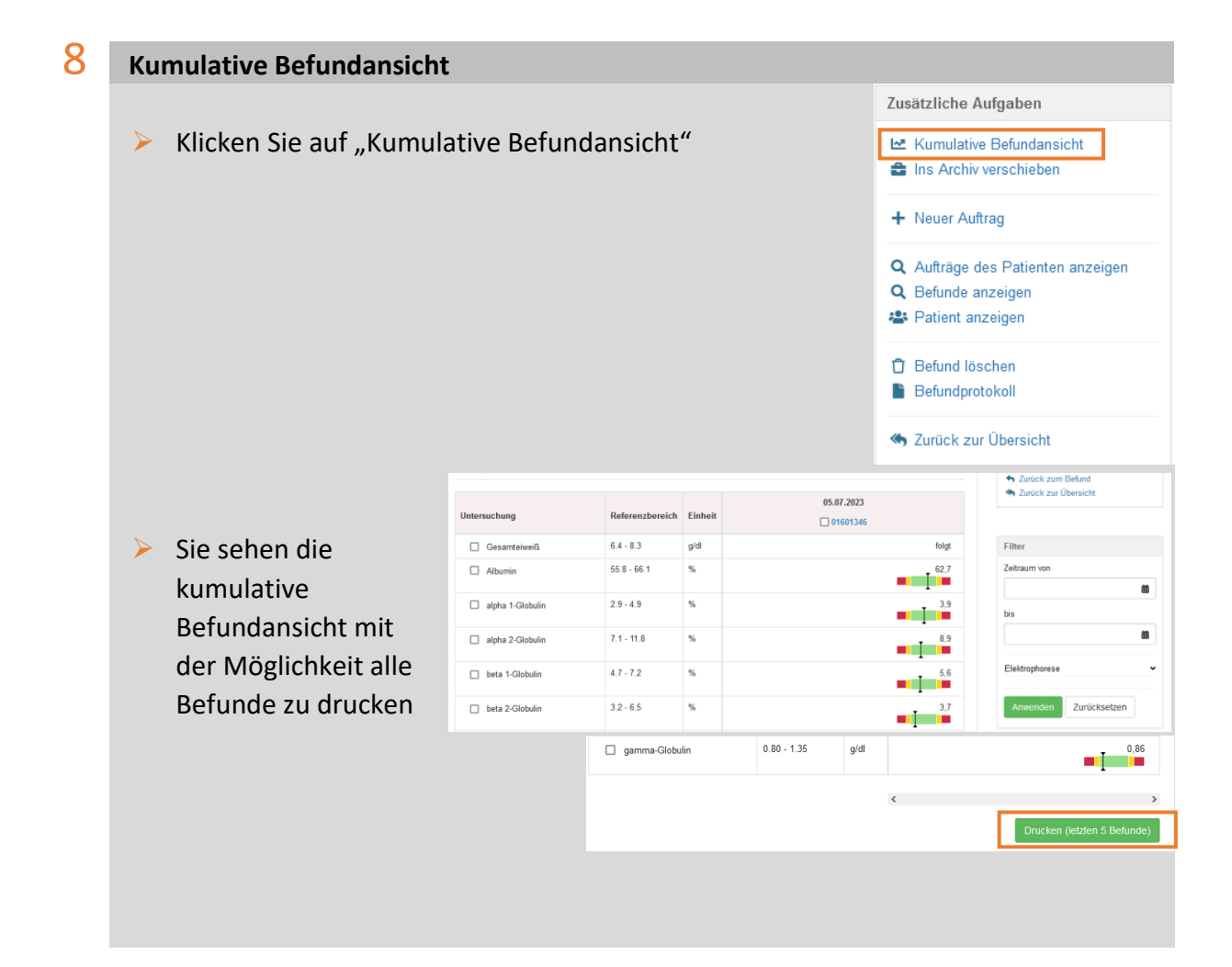

### 9 Befunddruck:

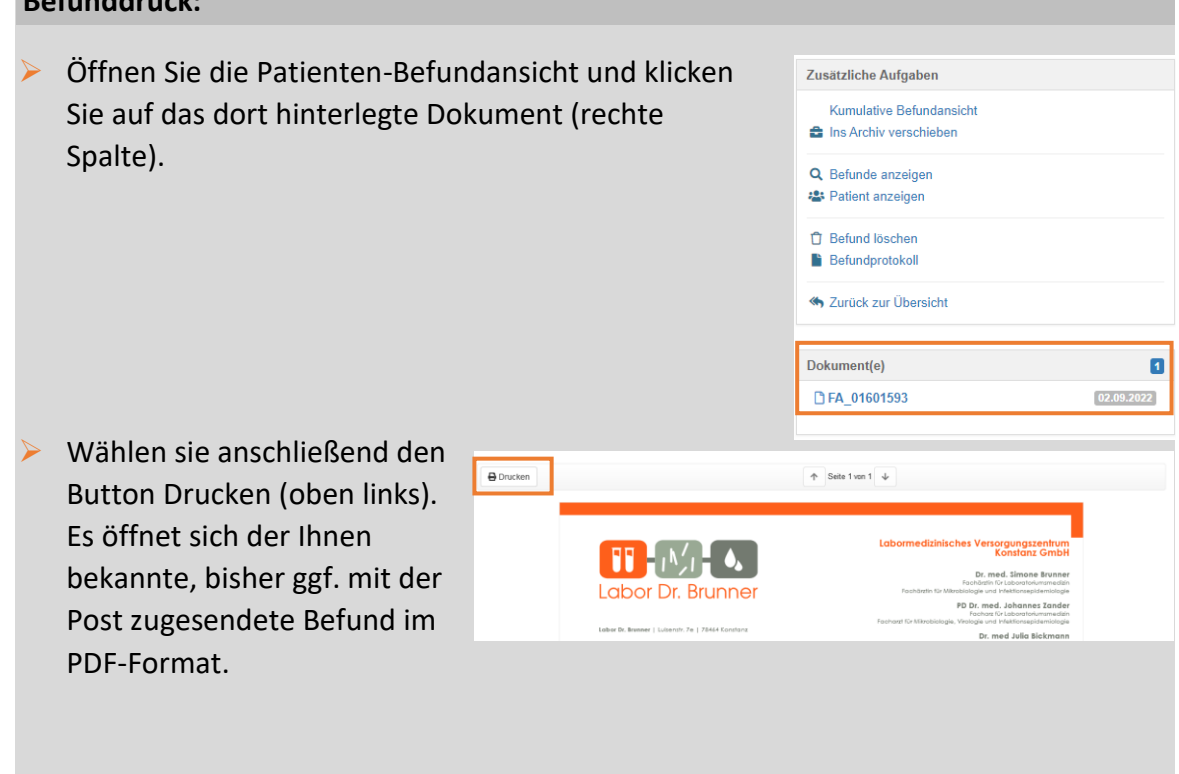

Dieses PDF können Sie nun wie gewohnt ausdrucken oder bei Bedarf abspeichern.

### b. von anderen Endgeräten (Handy, Tablet o.ä.)

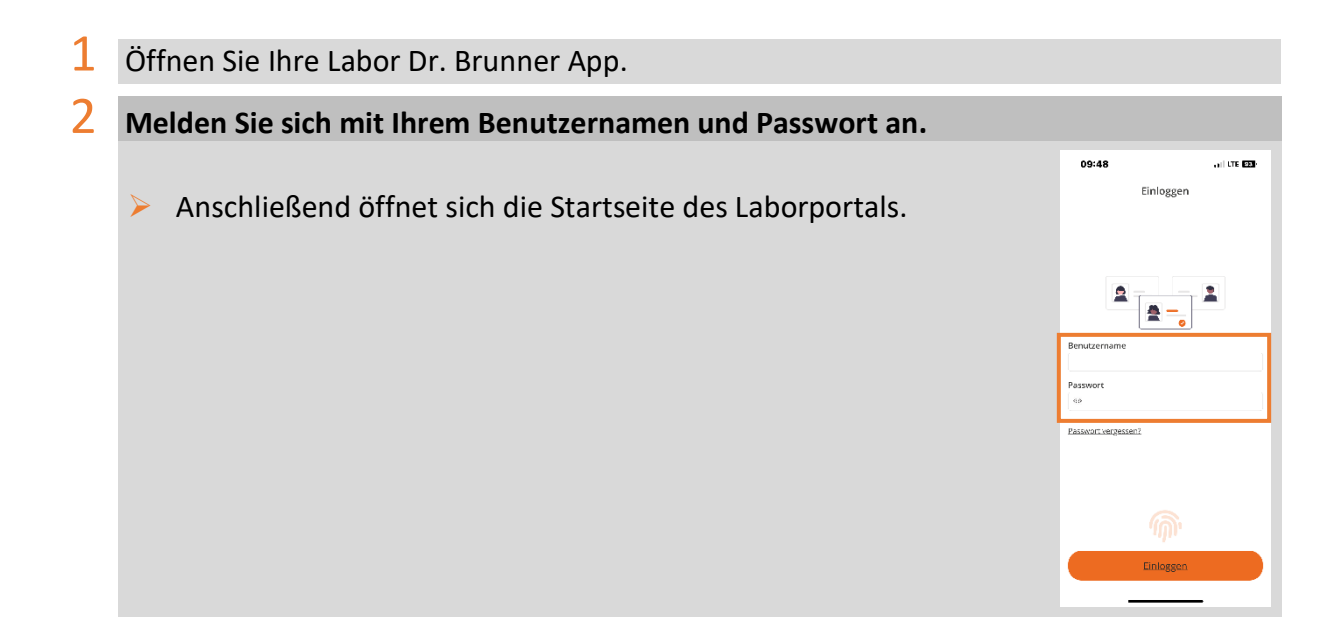

### 3 Im Reiter "Meine Befunde" sind alle Ihre Befunde einsehbar.

- > Sie können Ihre Befunde beliebig sortieren und filtern.
- Die App ermöglicht es in einem bestimmten Zeitraum nach Befunden zu suchen.

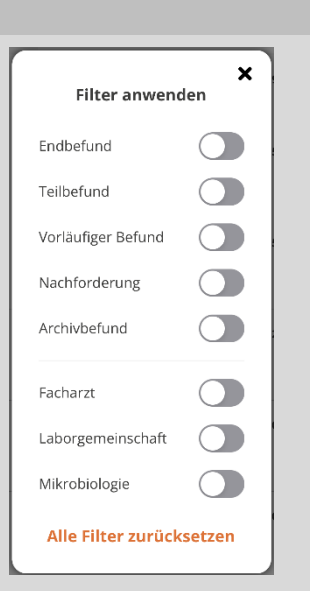

#### **4** Der Reiter "Einstellungen" 08:59 atil LTE 🖽 08:59 atil LTE 🖽 Hier können Sie Push-Benachrichtigungen $\geq$ ≡ Push ≡ Anzeige für verschiedene Befunde aktivieren. Push Einstellungen Anzeigeeinstellungen Erweiterte PDF Optionen Normale Befunde Notfallbefunde Referenzwert grafisch darstellen Daneben können Sie sich die Zu bestätigende Befunde Pathologische Befunde Referenzwerte grafisch darstellen Hochpathologische Befunde und/oder sich den Befund im PDF-Format anzeigen lassen. Benutzer Bernutzer Anzeige L. Push

# 4. Nachforderung erstellen

2

### a. von Ihrem Computer

| T | Öffnen Sie einen Befund, für den eine Nachforderung erstellt werden soll |                                   |  |  |  |  |
|---|--------------------------------------------------------------------------|-----------------------------------|--|--|--|--|
| 2 | Nachricht an das Labor                                                   |                                   |  |  |  |  |
|   |                                                                          | Nachricht ans Labor               |  |  |  |  |
|   | Geben Sie Inren Namen, E-Mail-Adresse,                                   | Ihr Name                          |  |  |  |  |
|   | Telefonnummer und Ihre Nachricht bzw. Nachforderung                      | Bitte geben Sie den Namen ein     |  |  |  |  |
|   | ein.                                                                     | E-Mail                            |  |  |  |  |
|   |                                                                          | Bitte geben Sie eine E-Mail-Adres |  |  |  |  |
|   | Klicken Sie auf "Abschicken".                                            | Telefon                           |  |  |  |  |
|   |                                                                          | Bitte geben Sie eine Telefonnumm  |  |  |  |  |
|   |                                                                          | Nachricht                         |  |  |  |  |
|   |                                                                          | Nachricht                         |  |  |  |  |
|   |                                                                          |                                   |  |  |  |  |
|   |                                                                          | Abschicken                        |  |  |  |  |

### b. von anderen Endgeräten (Handy, Tablet o.ä.)

### 1 Öffnen Sie einen Befund, für den eine Nachforderung erstellt werden soll

### Nachricht an das Labor 09:00 all LTE 🖽 > Füllen Sie alle erforderlichen Eingabefelder aus und geben < <u>Zurück</u> Nachricht Sie Ihre gewünschte Nachforderung in das Feld "Nachricht 🛛 📕 Labor Dr. Brunner ans Labor" ein. Einsender (?) Thema Bitte auswählen Klicken Sie auf "Senden". >Name E-Mail Telefonnumme Nachricht ans Labor 0 E 2

# 5. FAQ – Häufig gestellte Fragen

### Was ist labGate?

labGate ist eine Software-Lösung, die u.a. webbasierte Befundansicht über ein HTML5-Portal bietet.

### Was kann die labGate-Online-Befundauskunft?

Ob über einen stationären Computer oder Ihr mobiles Endgerät: Sie können überall und zu jeder Zeit Einsicht auf Ihre Befunde nehmen. Für besonders wichtige oder eilige Befunde, können Sie sich über eine Push-Benachrichtigung informieren lassen, sobald der Befund fertig und einsehbar ist. Somit sind Sie nicht mehr an einen stationären Computer gebunden.

### **Das erwartet Sie:**

- Verschiedene Filtermöglichkeiten, wie z.B. nach Befunddatum, Name, nur (hoch-)pathologische Befunde oder Auftragsnummer
- Tabellarische und kumulative Befundansicht
- Grafische Normwertdarstellung
- Darstellung von Befund-PDFs
- Möglichkeit zum Ausdrucken der Befund-PDFs

### 6. Kontakt

### Öffnungszeiten

Luisenstr. 7e 78464 Konstanz Postfach 5370

Adressdaten

Montag bis Freitag; 8:00 Uhr – 19:00 Uhr

EDV, DFÜ, Order-Entry

Tel.: 07531/8173-55 E-Mail: edv@labor-brunner.de

### Wie wird der Datenschutz gewährleistet?

Für uns steht die Sicherheit all Ihrer Daten, insbesondere der Patientendaten, an erster Stelle. Durch den Einsatz moderner Sicherheitsmechanismen und Verschlüsselungen gewährleisten wir den notwendigen Datenschutz.